# TP N°5: Amélioration des performances d'un système bouclé Sous Simulink

Modélisation d'un système électrique (RLC) : Visualiser la réponse pour un échelon unitaire du circuit RLC, en boucle ouverte.

## 1- <u>SYMSCAPE</u>

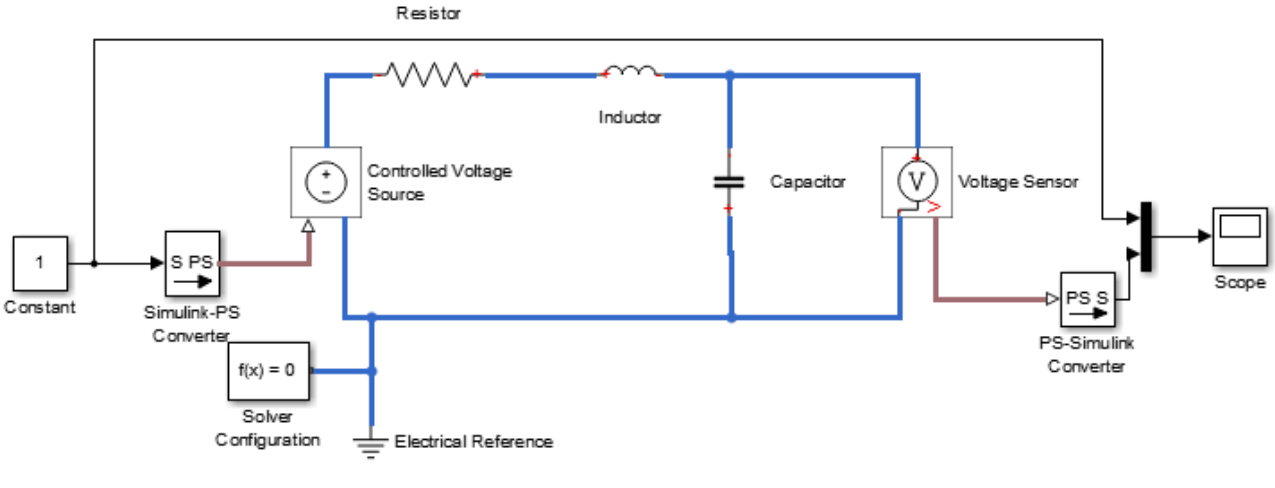

#### AN : R=1 $\Omega$ , L=1 H, C=1 $\mu$ F

#### 2- Fonction de transfert

Réaliser l'équivalent du système précédent en fonction de transfert à l'aide de SIMULINK, ajouter un retard, puis des perturbations. Vous trouverez les blocs nécessaires comme suit :

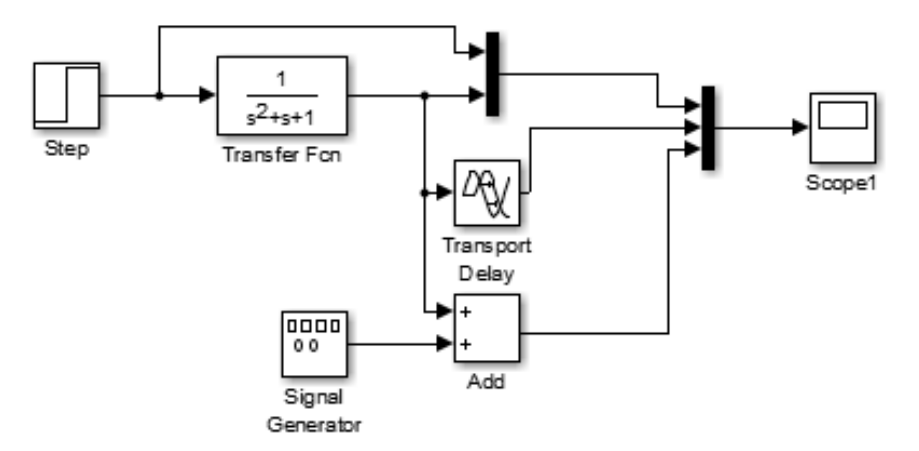

#### **Où trouver les composants :**

Capacité, Resistance, Inductance, GND: Simscape/Foundation Library/Electrical/Electrical Elements Capteur de Tension: Imscape/Foundation Library/Electrical/Electrical Sensors Source de Tension Controlée: Simscape/Foundation Library/Electrical/Electrical Elements/Electrical Sources Solveur, PS-Simulink Converter: Simscape/Utilities Fonction de Transfer, Retard: Simulink/Continuous Scope: Simulink/Sinks Mux: Simulink/Signal Routing Constant: Simulink/Commonly Used Blocks Echelon: Simulink/Commonly Used Blocks Echelon: Simulink/Sources Générateur de Signaux: Simulink/Sources Additionneur: Simulink/Math Operations

## 3- Régulation PID

Utilisez les blocs SIMULINK suivants pour réaliser un schéma de régulation en boucle fermée à base d'un correcteur PID.

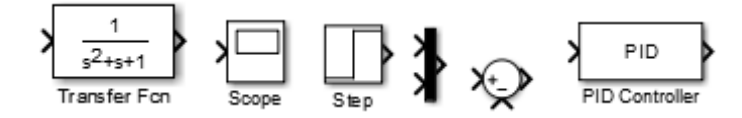

- Quelle est l'effet des différentes actions du correcteur PID ?
- Utilisez le bloc PID pour régler les paramètres du correcteur.
- Changez la consigne d'un échelon à une impulsion, puis à un signal déterministe ( rampe, sinusoïde)
- Faites valider par l'enseignant
- Discutez les performances obtenues après correction.